# MANUAL DE ANUÊNCIA DIGITAL PARA CREDORES

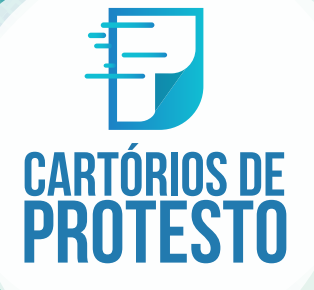

O sistema Anuência Digital é um gerenciador de cartas de anuência que você vai utilizar para encaminhar cartas de anuência assinadas eletronicamente. A plataforma possibilita a indicação de procuradores e facilita o cancelamento dos protestos de uma forma simples: basta o credor ou procurador do título acessar o sistema com sua certificação digital, indicar os dados do título que deve ser cancelado e assiná-la. É importante ressaltar que, depois de validada, a carta ficará disponível no Cartório e o protesto só será cancelado mediante a quitação dos emolumentos. Uma solução é combinar com o Cartório a forma de recolhimentos desses valores, seja por depósito ou comparecimento. Nas próximas páginas serão apresentados os procedimentos

para o envio das cartas de anuência.

#### Introdução \_\_\_\_\_ Índice \_\_\_\_\_ 3 Primeiros Passos Página Inicial \_\_\_\_\_ 5 Dados do Credor 6 Painel de Controle \_\_\_\_\_\_ Status da Anuêncis \_\_\_\_\_\_ 8 Enviando Anuências \_\_\_\_\_\_ 9 Divergência \_\_\_\_\_ 10 Valores \_\_\_\_\_\_ 11

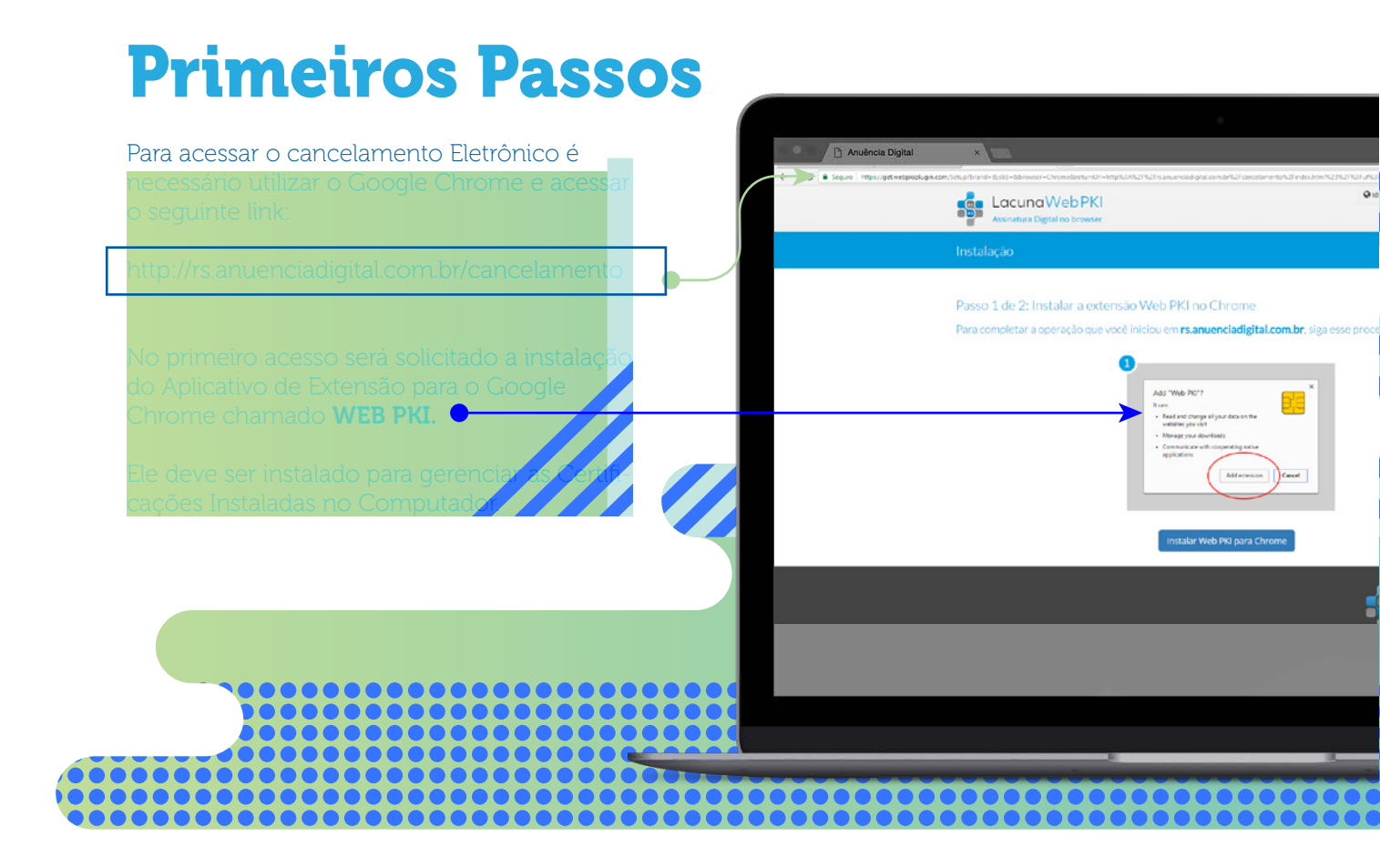

#### **Página Inicial**

Com a extensão do navegador instalada, acesse novamente o link da página anterior.

O Login é realizado com sua assinatura digital. É necessário que seja uma assinatura homologada pela ICP Brasil e que esteja dentro do prazo de validade.

Basta selecionar a assinatura e informar a senha para realizar o acesso.

| INSTITUTO DE Institu | ito de Estudos de Protesto de | Títulos do Brasil - Seção Río Grande do Sul |     |  |
|----------------------|-------------------------------|---------------------------------------------|-----|--|
|                      |                               |                                             |     |  |
|                      | 1 An                          | uência Digital                              |     |  |
|                      | Certificado Digital A1 ou A3  |                                             |     |  |
|                      | teston solve sures            | LTSEEDER (Inset Is AC Cellsop WE G          |     |  |
|                      | Entrar                        | Segurarya do Windows                        | ×   |  |
|                      |                               | Cartão Inteligente                          |     |  |
|                      |                               | PIN                                         |     |  |
|                      |                               | Clique aqui para obter mais informaçõe      | 15  |  |
|                      |                               | OK Cance                                    | lar |  |
|                      |                               |                                             |     |  |

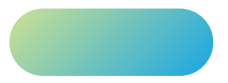

## **Dados do Credor**

Serão solicitados também no primeiro acesso seus contatos de e-mail e telefone caso o cartório necessite entrar em contato.

| ← ⇒ ⊂ | rs.anuenciadigital.com.br/gestaocartorio/index.htmi#/7uf=RS                                                                                                    | A 🖉 🗄                                                                                                    |  |
|-------|----------------------------------------------------------------------------------------------------|----------------------------------------------------------------------------------------------------|--|
|       | ANUENCA DIGITAL Avaluation transitions transitions tra | A water water and a -                                                                                                    |  |
|       | Enair Onese*     Information Provide     Account on ***stein operation     Y Designation Acceleration                                                                                                    | (In the second second |  |
|       | Anthrough No Providen  P Anchroug No Providen  P Anchroug Status Develor CPF CRF2 Cart                                                                                                    | ans Tiulia Aujos Beniat                                                                                                    |  |
|       |                                                                                                    |                                                                                                    |  |
| - 62  |                                                                                                    |                                                                                                    |  |
|       |                                                                                                    |                                                                                                    |  |

#### **Painel de Controle**

Na tela inicial do sistema é apresentado o painel de controle. Nele você pode gerir Novas Anuências, verificar aquelas que foram enviadas, aceitas, rejeitadas, as devidamente canceladas e também criar procurações e editar os seus dados de contato.

| 🗋 Anuência Digital                                                           | ×                        | <b>D</b> .  |              |                                   |                 |              |      |              |
|------------------------------------------------------------------------------|--------------------------|-------------|--------------|-----------------------------------|-----------------|--------------|------|--------------|
| G                                                                            |                          |             |              |                                   |                 |              | \$   |              |
| ANUÊNCIA DIGITA                                                              | L Anuência               | Procuração  | Meus Dados   |                                   |                 |              | 1    | NORME CLARGE |
| IEPT                                                                         |                          | 3           |              |                                   |                 |              |      |              |
|                                                                              | i todos os su            | <b>,</b>    | ãos do opuá  |                                   |                 |              |      |              |
| COULD AT THE AUG                                                             | i louas as su            |             | oes de anue  | encia.                            |                 |              |      |              |
| Acompanite aqu                                                               | 1 100as a <b>s su</b>    | as declaraç | oes de anue  | encia.                            |                 |              |      |              |
| Acomparine aqu                                                               | riouas as su             | as declaraç | oes de ande  |                                   |                 |              | + Cr | iar Anuência |
|                                                                              | Enviado (1)              | as declaraç | ✓ Aceito (0) | Rejeitado (0)                     | X Cancelado (0) | i≣ Todos (1) | + Cr | iar Anuência |
| Roompatilite aqui       Novo (0)       Pesquisar Anu                         | Enviado (1)              | as declaraç | ✓ Aceito (0) | <ul> <li>Rejeitado (0)</li> </ul> | X Cancelado (0) | I≣ Todos (1) | + Cr | iar Anuência |
| <ul> <li>Novo (0)</li> <li>Pesquisar Anu</li> <li>Anuências não E</li> </ul> | Enviado (1) fi<br>iência | as declaraç | ✓ Aceito (0) | Rejeitado (0)                     | Cancelado (0)   | I≣ Todos (1) | + Cr | iar Anuência |

## Status da Anuência

Novo (0) : Apresenta as Cartas de Anuência preenchidas, mas que ainda não foram enviadas.

A Enviado (1) : Cartas que foram enviadas, mas que ainda não foram recebidas pelo devido cartório.

Recebido (0) : Cartas que foram recebidas pelo cartório, e que passarão pelo processo de verificação dos dados.

Acetto (0) : Anuências cujo dados estão corretos e aguardam a quitação dos emolumentos para a efetivação do cancelamento.

Rejeitado (0): Apresenta as cartas rejeitadas por algum dos motivos que serão listados e deve ser ajustada para um novo envio ao cartório.

\* Cancelado (0) : Cartas de Anuência que foram aceitas e que o protesto fora devidamente cancelado.

≣ Todos (1) : Apresenta todas as cartas de anuências cadastradas no sistema, com todas as situações listadas acima.

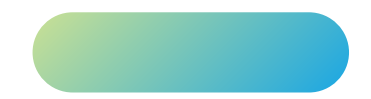

#### **Enviando Anuências**

Para cadastrar uma nova carta de anuência clique em + criar Anuência, preencha os campos obrigatórios marcados com \*, e clique em <a href="https://registrar.com">Registrar</a>.

|               | na Digital X                 |                     |                   | 1.00              |                          |            |                |         |          |
|---------------|------------------------------|---------------------|-------------------|-------------------|--------------------------|------------|----------------|---------|----------|
|               | rs.anuenciadigital.con       | n.br/gestaocartoria | o/index.html#/?u  | JT=RS             |                          |            |                | Ĥ       |          |
|               | SITAL Anuência Pr            | ocuração Me         | us Dados          |                   |                          |            | 1              |         |          |
|               | Preencimento d               | a Declaraç          | ão de An          | uência            |                          |            |                |         |          |
| P             | Preencha uma ou mais declara | ções de anuência qu | ue poderão poster | iormente ser env  | iadas aos cartórios.     |            |                |         |          |
|               | N° Anuência                  |                     | Status            |                   |                          |            |                |         |          |
| anhe          | Nº                           |                     | Status A          | nuência           |                          |            |                |         |          |
|               | CPF/CNPJ do Devedor          |                     | Cartório *        |                   |                          |            | N° Titulo      |         |          |
|               | Somente números              |                     | SELECI            | ONE               |                          | •          | N°             | Q       | vnuéncia |
| vo (0)        | Nome do Devedor              |                     |                   |                   | N* Protocolo             |            | Data de Vencin | nento * |          |
|               | Nome Completo                |                     |                   |                   | Nº                       |            | dd/mm/aaaa     |         |          |
| squisa        | Valor do Titulo              | Fone do D           | evedor            | Email do          | Devedor                  |            |                |         |          |
| uéncias       | R\$ 0,00                     |                     |                   | Email             |                          |            |                |         |          |
| in the second |                              |                     |                   |                   |                          |            |                |         | Enviro   |
| lencia        | As informações descri        | minadas aqui, ser   | ao inseridas pe   | elo cartório refe | erente o análise dos dad | dos da ani | uência.        |         | Enviar   |
|               |                              |                     |                   |                   |                          |            |                |         |          |
|               |                              |                     |                   |                   |                          |            |                |         |          |
|               | A Os Campos am (*) são obrid | vatórios            |                   |                   |                          |            |                |         |          |

É importante ressaltar que a carta ainda não foi enviada ao cartório. É necessário que ela seja assinada com a Certificação digital ao clicar no botão **Enviar**.

Com a carta enviada basta aguardar a resposta de Status do cartório e verificar se ela será Aceita, ou se deve ser realizado algum ajuste.

## Divergências

Se houver alguma divergência nos dados do título o cartório indicará o que deve ser ajustado. Vá na guia **Rejeitado**, visualize a anuência e clique em refazer. Ajuste os dados e encaminhe para uma nova análise.

| ← → C © manuenciaciante.com.techomolog | *           | nd# farsuencia                |                        |                            |                                   |              | 8 = 1 |
|----------------------------------------|-------------|-------------------------------|------------------------|----------------------------|-----------------------------------|--------------|-------|
|                                        | ANUÊNCIA DI | SITAL Anotacia Procusação Mer | us Dados               |                            | 1 MADERS                          | FELIPERNOR + |       |
|                                        | IEPT        | Preencimento da Declaraç      | ão de Anuência         |                            | ✓ Dades OK.<br>X Dados Divergente |              |       |
|                                        | Acompanho   | Nº Anuéncia<br>600194         | Status<br>Rejectado    |                            |                                   |              |       |
|                                        |             | OPF/CNPJ do Devedor*          | Camóno "               |                            | Nº Titulo "                       |              |       |
|                                        | Atenção! A  | 02095310099                   | Montenegro Tabelionato | de Protesto de Titulos e 🔹 | 123 Q,                            | visiting     |       |
|                                        | E Novo (3)  | Nome do Devedor*              | -                      | N' Protocolo               | Data de Vencimento * 🗙            |              |       |
|                                        |             | Matheus Kriob                 |                        | 12345                      | 01/01/1992                        |              |       |
|                                        | Y Pesquisa  | Valor do Titulo * 🖌 Fone do D | levedor Email do D     | evedor                     |                                   | >            |       |
|                                        |             | 100,00 (51) 0050              | matheus.t              | knob@gmail.com             |                                   |              |       |
|                                        | 000194      |                               |                        | <b>G</b> Refacer           | ✓ Registrate                      |              |       |
|                                        |             |                               |                        |                            |                                   |              |       |
|                                        |             |                               |                        |                            |                                   |              |       |
|                                        |             |                               |                        |                            |                                   |              |       |
|                                        |             |                               |                        |                            |                                   |              |       |
| _                                      |             |                               |                        |                            |                                   |              |       |
|                                        |             |                               |                        |                            |                                   |              |       |
|                                        |             |                               |                        |                            |                                   |              |       |
|                                        |             |                               |                        |                            |                                   |              |       |
|                                        |             |                               |                        |                            |                                   |              |       |

#### Valores

Após aceita a Anuência, o cartório aguardará a quitação dos devidos emolumentos seja por comparecimento de qualquer interessado, ou por depósito bancário. Os valores podem variar de acordo com o cartório devido o ISSQN da cidade.

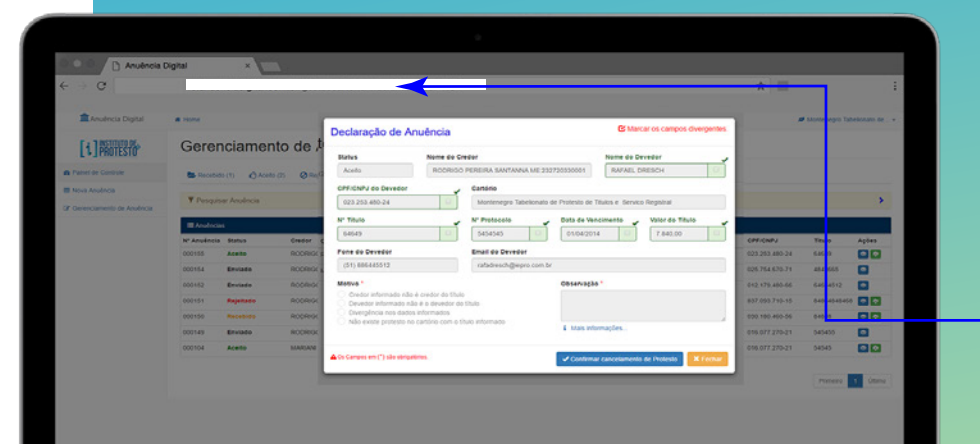

Para combinar a forma de pagamento das devidas custas, entre em contato com o respectivo cartório através do link:

http://www.protestors.com.br/ encontre-um-cartorio-de-protesto

Para ajuda, ou mais informações entre em contato: 51 – 30620745

cancelamento@protestors.com.br www.protestors.com.br/

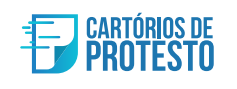